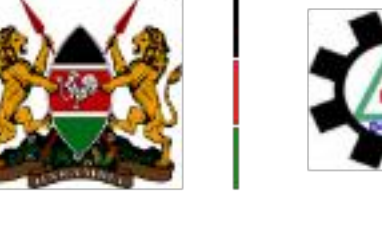

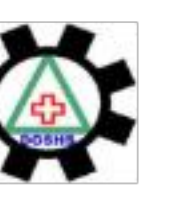

Directorate of Occupational Safety and Health Services

Link Workplace(s)

**User Guides** 

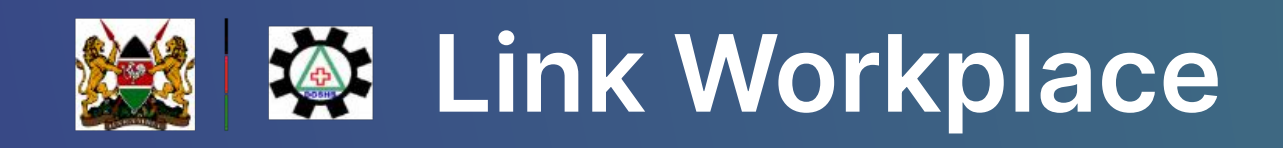

| 0) | New Registration                    | Link Workplace                            |      |                      |  |  |  |  |  |
|----|-------------------------------------|-------------------------------------------|------|----------------------|--|--|--|--|--|
| 略  | Workplace Listing<br>Link Workplace | Linked Workplace: 0 Unlinked Workplace: 1 |      |                      |  |  |  |  |  |
|    |                                     | OSHA Reg. no.<br>OSHA Reg. no.            | Name | Status<br>Not Linked |  |  |  |  |  |
|    |                                     | OSHA Reg. no.                             | Name |                      |  |  |  |  |  |
|    |                                     | Showing 1 to 1 of total 1 entrie          | 25   |                      |  |  |  |  |  |

On the Link Workplace page you can search your workplace using your OSHA Reg No./ Certificate No. or your Workplace Name

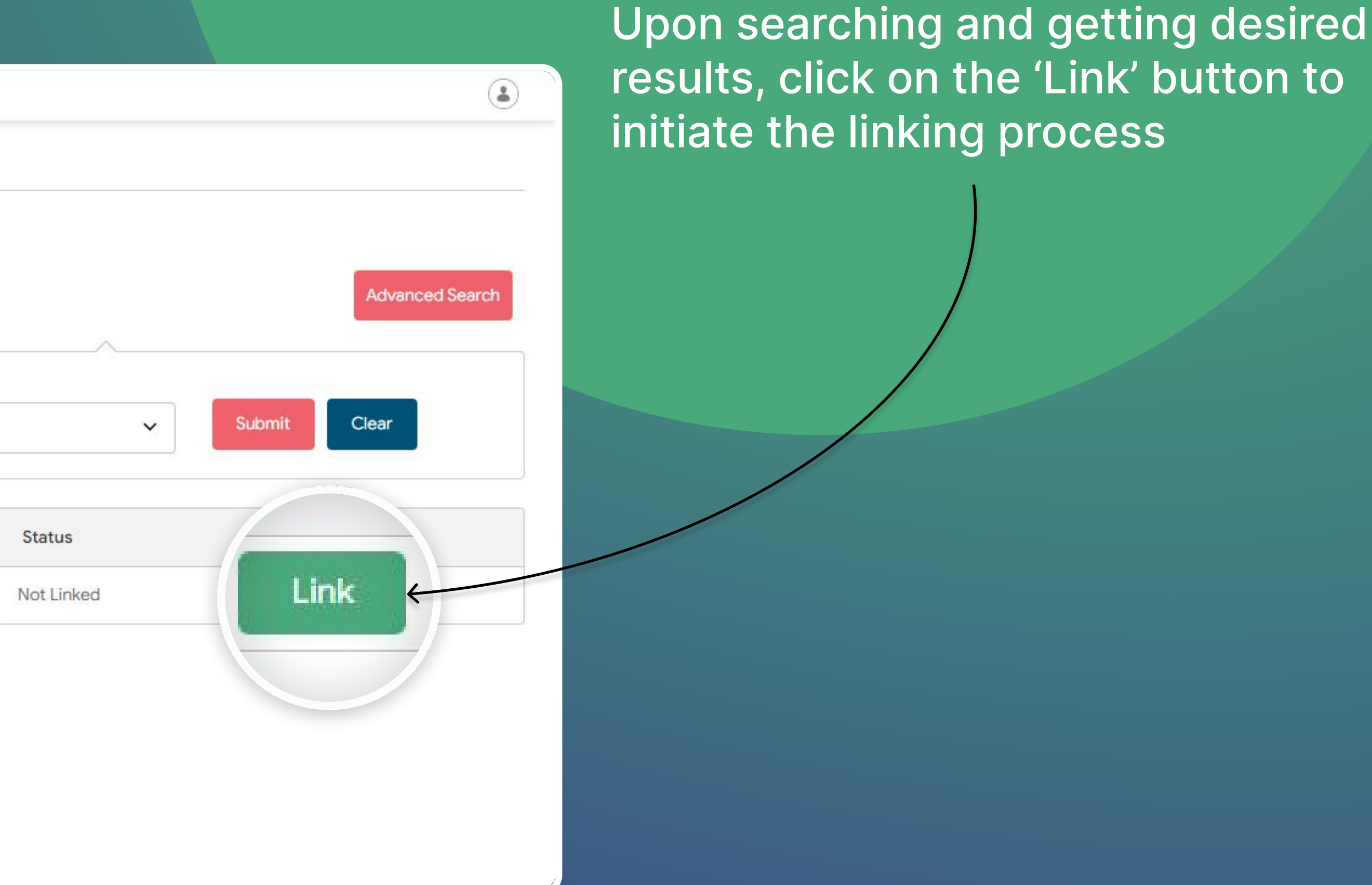

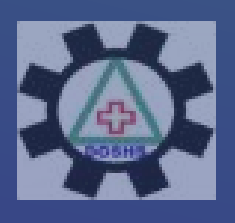

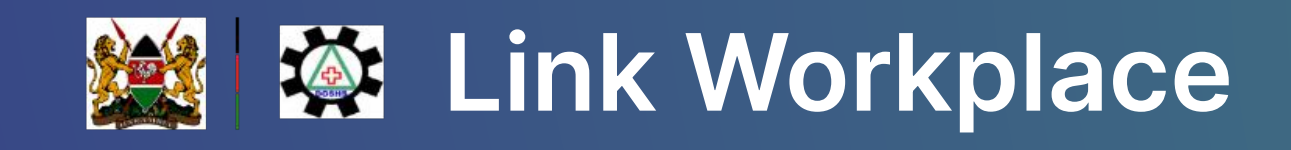

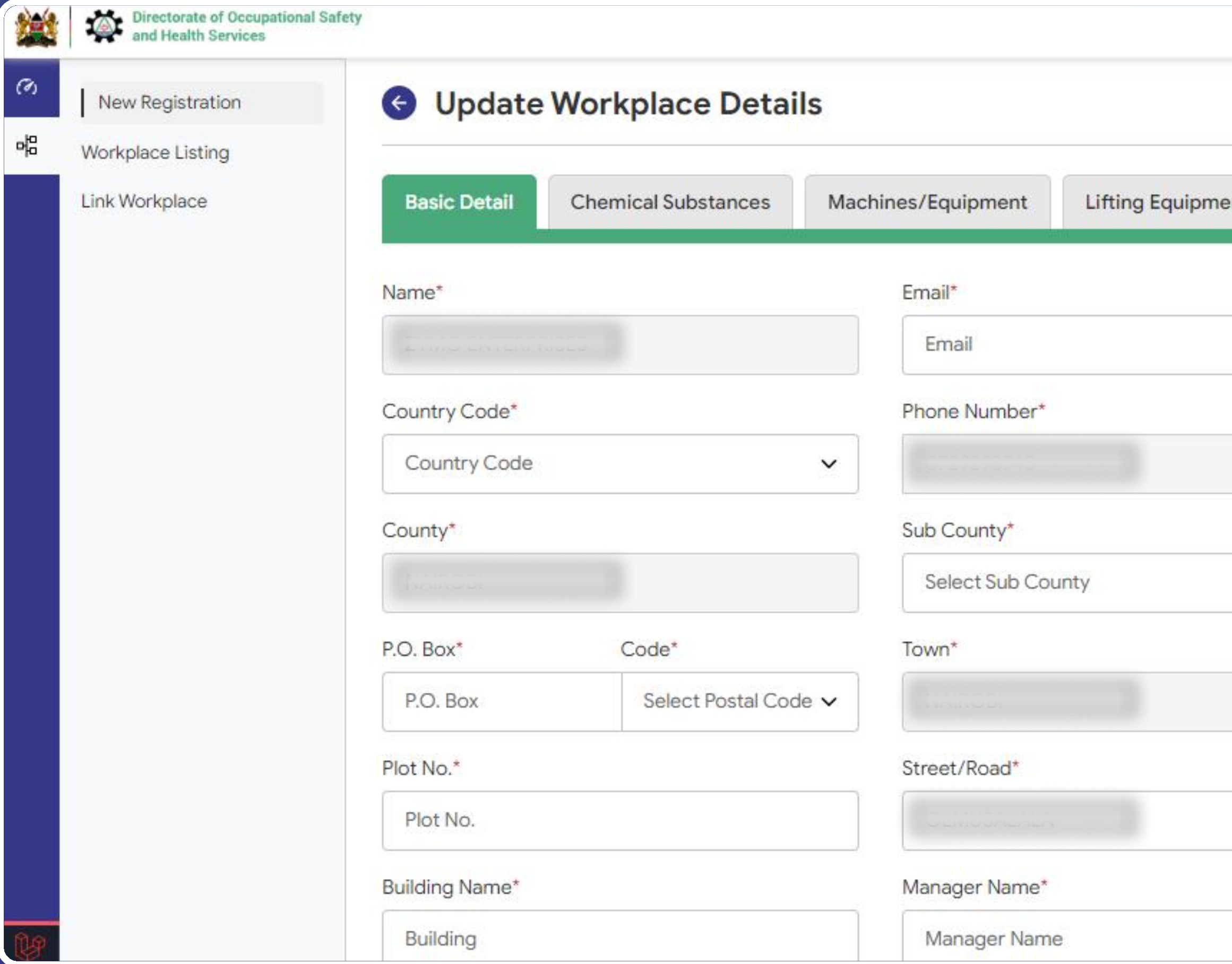

Upon clicking the 'Link' button, you will be prompted to update your workplace details. Fill all the required fields to link your workplace/branch.

| ent | Steam Boilers | Gas Cylinders | Refrigeration Plants |
|-----|---------------|---------------|----------------------|
|     |               |               |                      |
|     |               |               |                      |
|     | ~             |               |                      |
|     |               |               |                      |
|     |               |               |                      |
|     |               |               |                      |
|     |               |               |                      |

**NOTE: Use the grayed out** Workplace Details to assert that the workplace you are linking is yours.

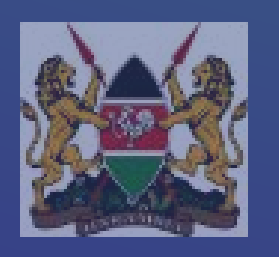

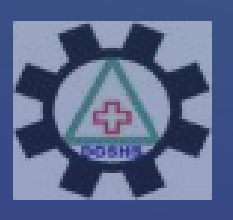

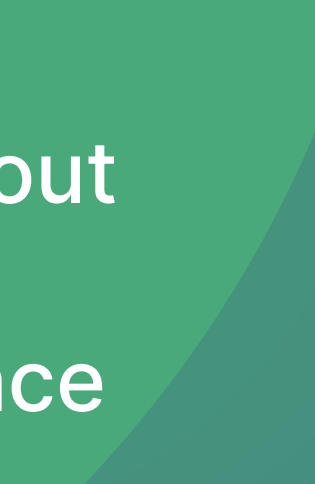

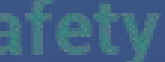

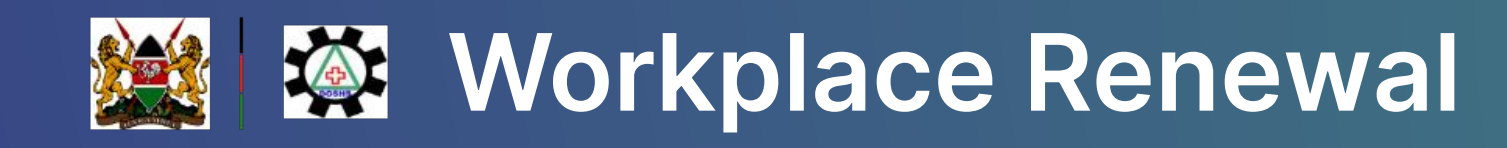

| stration         | Workplace      |          |                           |                     |          |                   |            |                  |                                                | Add Workplace  |
|------------------|----------------|----------|---------------------------|---------------------|----------|-------------------|------------|------------------|------------------------------------------------|----------------|
| orkplace Listing |                |          |                           |                     |          |                   |            |                  |                                                |                |
| Workplace        |                |          |                           |                     |          |                   |            | -                |                                                |                |
|                  |                |          |                           |                     |          |                   |            | Advar            | nced Search Sear                               | ch             |
|                  |                |          |                           |                     |          |                   |            | License          |                                                |                |
|                  | OSHA Reg. no   | Name     | Email                     | Phone No            | Status   | Payment<br>Status | Renewals   | Expiry           | Close/Reopen<br>Status                         | Action         |
|                  |                |          |                           | 7                   |          | 1                 | <u>1</u> . |                  |                                                |                |
|                  |                |          |                           | 2                   | Approved | Unpaid            | 1          | Expired<br>15    | Request close brench                           |                |
|                  |                |          |                           | -                   |          |                   |            | February<br>2024 |                                                |                |
|                  |                |          |                           |                     |          |                   |            | 12               |                                                | 112.112        |
|                  |                |          |                           | Conservation of the | Approved | Paid              | 3          | February<br>2024 | Request close branch                           | @ 🗹 🤷 D        |
|                  |                |          |                           | 1                   |          |                   |            | 12               |                                                | ////           |
|                  |                |          | cecupierZCy opinaliteerin | 4<br>               | Approved | Paid              | 2          | February<br>2024 | Request close branch                           | @ 🗹 🤷 🤋        |
|                  | 5 <del>.</del> |          |                           |                     | -        |                   |            | 06               |                                                |                |
|                  |                | a second | 1                         | 2000<br>10000000000 | Approved | Paid              | 4          | March<br>2025    | Request close branch                           | @ 🗹 💄 🤊        |
|                  |                |          |                           |                     |          |                   |            |                  |                                                |                |
|                  | 17             | harrest  |                           | 2                   | Approved | Paid              | 3          | 06<br>March      | Close request rejected<br>Request close branch | @ 🗹 <u>5</u> 9 |

If your Workplace Certificate is expired click on the button shown below to initiate renewal process.

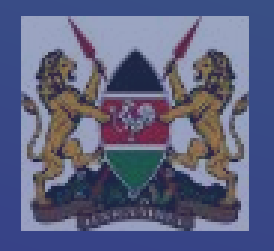

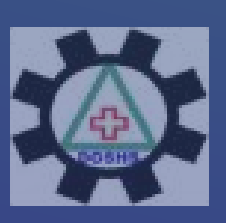

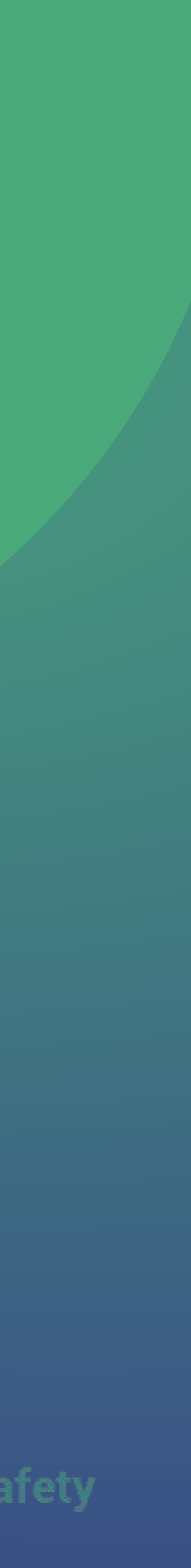

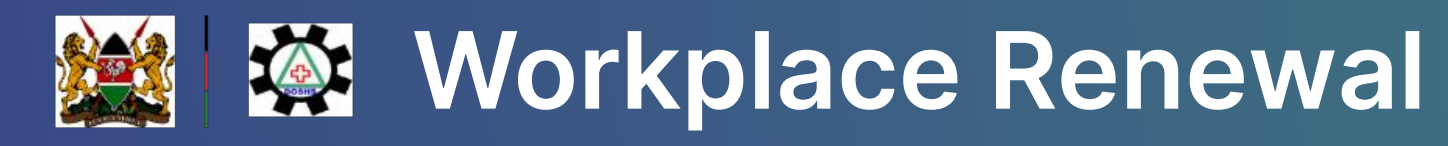

| Directorate of Occupation<br>and Health Services | al Safety                                     |                        |                                                   |                                 |            |       |                    |        | ٢                  | Atter                                                                                                    | SUDMISSIO      |  |  |
|--------------------------------------------------|-----------------------------------------------|------------------------|---------------------------------------------------|---------------------------------|------------|-------|--------------------|--------|--------------------|----------------------------------------------------------------------------------------------------|----------------|--|--|
| New Registration<br>Workplace Listing            | Renewal Workpl                                |                        | make payment to                                   |                                 |            |       |                    |        |                    |                                                                                                    |                |  |  |
| Link Workplace                                   | Renewal Self Assessment                       |                        |                                                   |                                 |            |       |                    |        |                    |                                                                                                    | e your cer     |  |  |
|                                                  | Name*                                         |                        | Phone Number*                                     |                                 |            |       |                    |        |                    |                                                                                                    |                |  |  |
|                                                  | Equinge Eremain                               |                        | Directorate of Occupations<br>and Health Services | ional Safety                    |            |       |                    |        |                    |                                                                                                    | ٤              |  |  |
|                                                  | Number of Employees                           |                        | New Registration                                  | Workplace O AddW                |            |       |                    |        |                    |                                                                                                    | Add Workplace  |  |  |
|                                                  | 10                                            | Female<br>15           | Link Workplace                                    |                                 |            |       |                    |        |                    | Advanced Search Sear                                                                                                    | rch            |  |  |
|                                                  | OSH (Occupational Saf                         | fety and Health) Audit | 12                                                | Pr                              |            |       |                    |        |                    | Close/Reopen Astion                                                                                                    |                |  |  |
|                                                  | Date of Last Audit                            |                        | -#<br>@                                           | USHA Reg. no                    | Name       | email | Phone No Status    | Status | Make               | The second second secon | Action         |  |  |
|                                                  | Fire Safety Audit                             |                        | 13                                                |                                 |            |       | 254-<br>0712345678 | Unpaid | Paym<br>for re     | new                                                                                                    | @ 🗹 <u>6</u> D |  |  |
|                                                  | Date of Last Audit*                           |                        |                                                   |                                 |            |       | 254-<br>0712345678 | Paid   | 3 work             | place                                                                                                    | @ C 1 5        |  |  |
|                                                  | Air Quality Monitoring<br>Date of Last Audit* |                        |                                                   |                                 |            |       | 254-<br>0712345678 | Paid   | 12<br>2 Feb<br>202 | Uary Request close branch                                                                                                    | @ 🗹 📙 D        |  |  |
|                                                  | Date of Last Audit                            |                        |                                                   |                                 |            |       | 254-<br>0712345678 | Paid   | 4 06 1<br>202      | March Request close branch                                                                                                    | @ C 1 9        |  |  |
|                                                  | Designated Health Prac                        | ctitioner              |                                                   |                                 | 1 Farmeter |       | 254-               | Paid   | 3 061              | March Close request rejected                                                                                                    | ■ 52 ■ 3       |  |  |
|                                                  | Date of Last Audit*                           |                        |                                                   |                                 |            |       | 0712345678         | raiu   | 202                | Request close branch                                                                                                    | S S S          |  |  |
|                                                  | Date of Last Audit                            |                        |                                                   | Showing 1 to 5 of total 5 entri | ies        |       |                    |        |                    |                                                                                                    |                |  |  |

Complete the prompted forms for Renewal and Self Assessment as presented and submit.

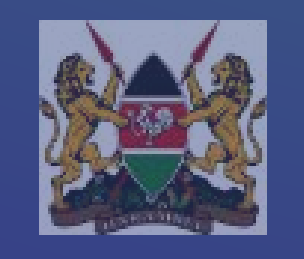

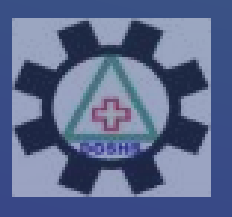

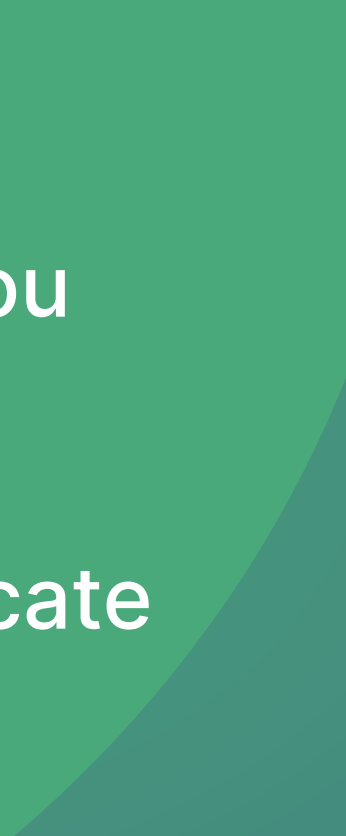

## **Workplace Renewal**

## Step 1

|                      | Directorate of Occupational Sa<br>and Health Services | ety                                                                                                    | ٨                                                                                                    |
|----------------------|-------------------------------------------------------|----------------------------------------------------------------------------------------------------|----------------------------------------------------------------------------------------------------|
| ي<br><del>بل</del> ا | New Registration                                      | Make Payment                                                                                                    | Add Workplace                                                                                                    |
| 해 (2) 참 (3) (3) (3)  | Link Workplace                                        | Workplace Renewal<br>Registration Fee (KES) : 5050<br>General Register (KES) : 0.00<br>Abstract of the OSHA (KES) : 0.00<br>Total (KES) : 5050.00<br>PAYMENT REF<br>MNLWMVK TOTAL BILL<br>KES 5,050.00 | rch Search<br>e Close/Reopen Action<br>Status Action                                                                                                    |
| i ei                 |                                                       | Select Payment Mode                                                                                                    | Request close branch                                                                                                    |
|                      |                                                       | Pesaflow Direct                                                                                                    | Make Paymen                                                                                                    |
|                      |                                                       | Consolidated Bank Re<br>Geo                                                                                                    | orkplace Renewal<br>gistration Fee (KES) : 1<br>eneral Register (KES) : 0.00                                                                                                    |
|                      |                                                       | EQUITY BANK                                                                                                    | ostract of the OSHA (KES) : 0.00<br>tal (KES) : 1.00                                                                                                    |
|                      |                                                       | Mpesa 2                                                                                                    | 3. You will receive a confirmation SMS from<br>After you receive a successful reply from M-PE<br>complete button below.                                                                                                    |
| U                    |                                                       |                                                                                                    | Or follow instructions below<br>1. Go to MPESA menu on your phone<br>2. Select Paybill option<br>3. Enter Business Number 222222<br>4. Enter Account Number WNKQWYQ<br>5. Enter the amount 1.00<br>6. Enter your MPESA PIN and Send<br>7. You will receive a confirmation SMS from |
|                      |                                                       |                                                                                                    | Ca                                                                                                    |
|                      |                                                       |                                                                                                    |                                                                                                    |

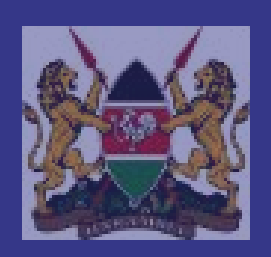

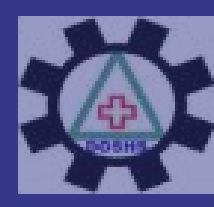

Directorate of Occupational Safety and Health Services

E-Citizen will prompt for payment upon clicking on Make Payment for renew workplace

- 1. Select your Mode of Payment
- 2. Make your payment
- 3. Remember to click on the 'Complete' button after receiving payment confirmation message

## tep 2

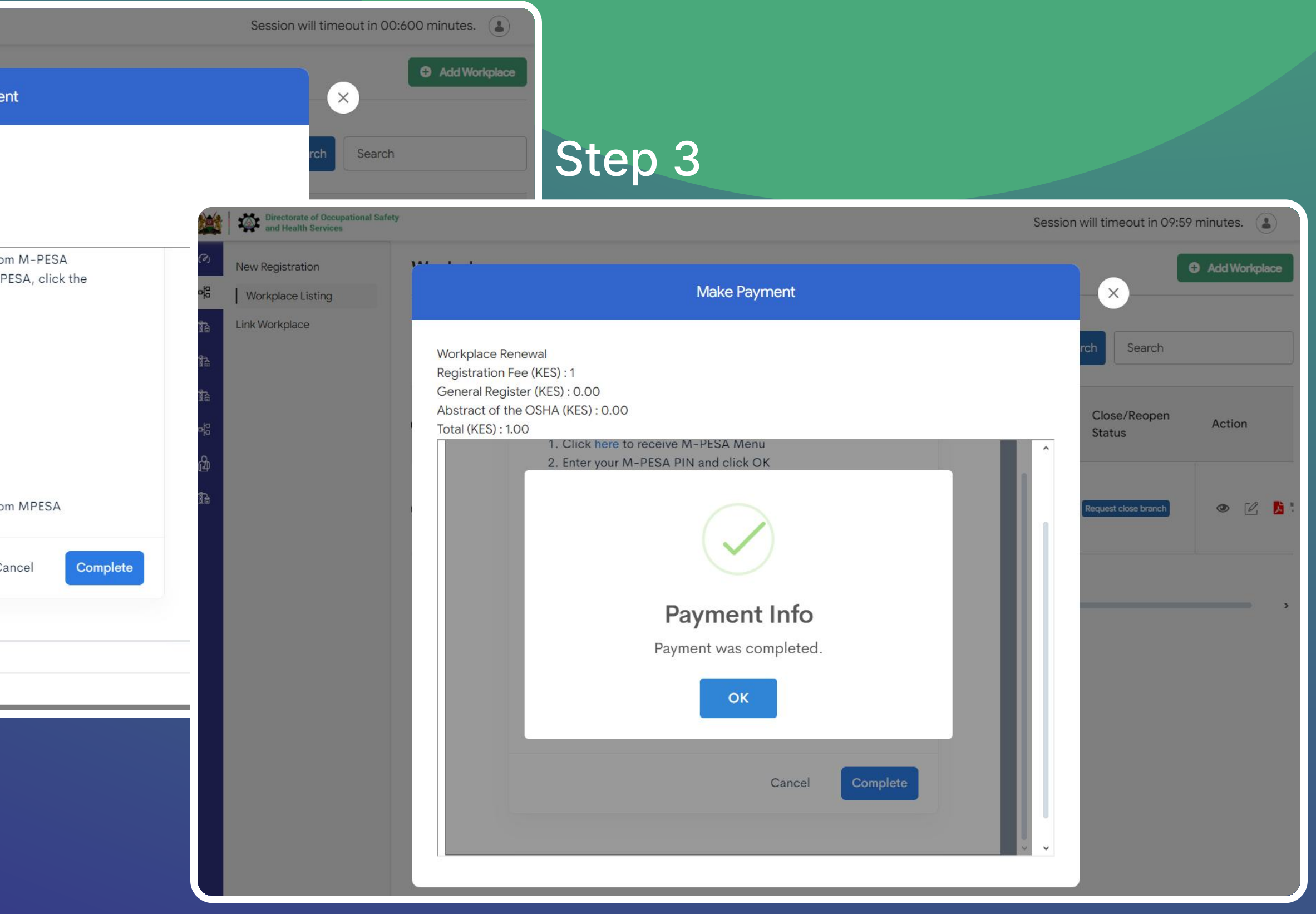

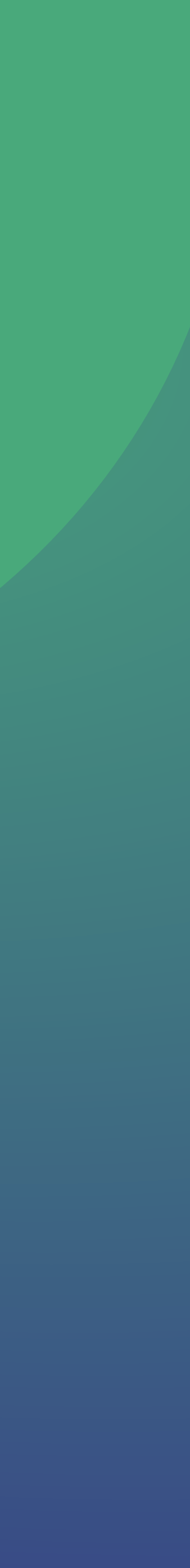

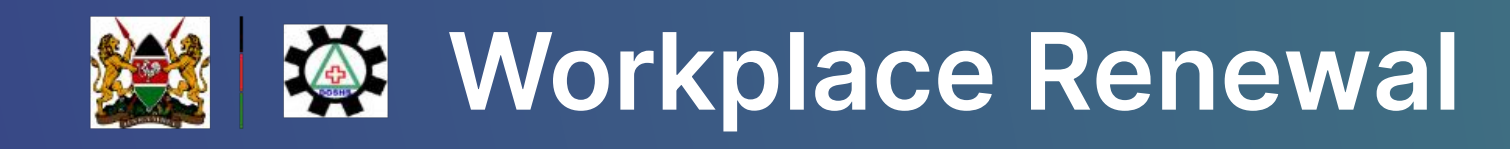

| *        | Directorate of Occupational Safety<br>and Health Services | Directorate of Occupational Safety<br>and Health Services |        |       |          |               |                   |                                                                                                |                                                                                                    |                        |             |  |
|----------|-----------------------------------------------------------|-----------------------------------------------------------|--------|-------|----------|---------------|-------------------|------------------------------------------------------------------------------------------------|----------------------------------------------------------------------------------------------------|------------------------|-------------|--|
| Ø        | New Registration                                          | Workplace O Add Workplace                                 |        |       |          |               |                   |                                                                                                |                                                                                                    |                        |             |  |
| ok       | Workplace Listing                                         |                                                           |        |       |          |               |                   |                                                                                                |                                                                                                    |                        |             |  |
| te<br>te | Link Workplace                                            |                                                           |        |       |          |               |                   |                                                                                                | Advan                                                                                                    | ced Search Search      |             |  |
|          |                                                           | OSHA Reg. no                                              | Name   | Email | Phone No | Status        | Payment<br>Status | Renewals                                                                                       | License<br>Expiry Date                                                                                              | Close/Reopen<br>Status | Action      |  |
| ð<br>ħ   |                                                           |                                                           |        |       | 2<br>C   | Approved      | Paid              |                                                                                                | 29 April<br>2025                                                                                                    | Request close branch   | @ [2] 1<br> |  |
|          |                                                           | Showing 1 to 1 of total 1 er                              | ntries |       |          | rack Renewals |                   | View Bu<br>(Workpla<br>Details<br>Edit<br>(Workpla<br>Details<br>Details<br>Downlo<br>Certific | ace<br>s)<br>tace<br>s)<br>tace<br>s)<br>tace<br>s)<br>tace<br>tace<br>tace<br>tace<br>tace<br>tace<br>tace<br>tace |                        |             |  |

To download your certificate just click on the illustrated icon with a pdf image as shown below

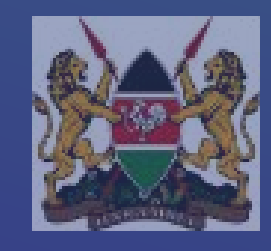

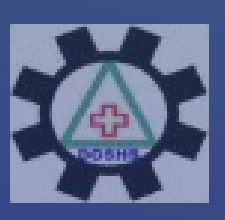

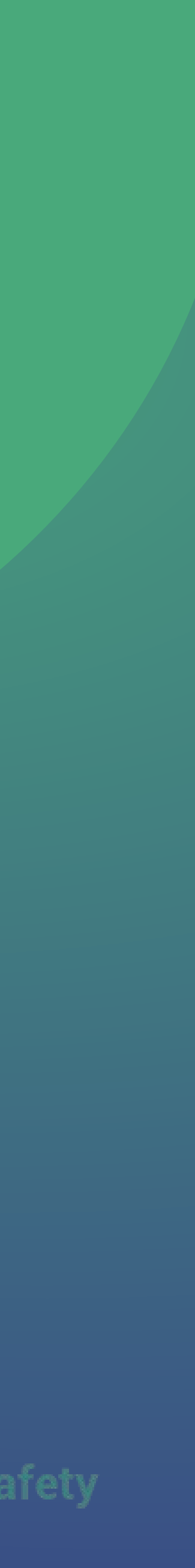